# DASHBOARD LIBRARY UNTUK VISUALISASI INFORMASI

Yulia<sup>1)</sup>, Harry Timothy Tumalewa<sup>2)</sup>, Hans Juwiantho<sup>3)</sup>

1,2,3) Teknik Informatika Fakultas Teknologi Industri Universitas Kristen Petra, Surabaya

Siwalankerto 121-131 Surabaya

E-mail : yulia@petra.ac.id<sup>1)</sup>

#### Abstrak

Dalam pengembangan *software* pengolahan data, kemudahan dalam mengakses informasi merupakan salah satu hal yang penting untuk diperhatikan oleh pihak pengembang *software*. Semakin praktis *software* digunakan, maka tingkat kepuasan *user* juga akan semakin bertambah. Suatu *software* yang handal adalah *software* yang mampu menyediakan informasi yang mudah dimengerti, sesuai dengan kebutuhan dari penggunanya dan informatif. Namun dalam implementasinya, diperlukan langkah pengerjaan yang cukup banyak oleh *user* untuk mengakses informasi melalui sebuah laporan pada *software* yang dikembangkan. Sehingga dibutuhkan sebuah media penampilan informasi secara visual berupa *dashboard* untuk mempermudah *user* dalam mengakses informasi yang dibutuhkan.

### Kata Kunci: dashboard, informasi visual, software

#### Pendahuluan

Tujuan utama dari penggunaan program aplikasi adalah bagaimana agar data yang dimasukkan dapat diolah menjadi informasi yang berguna. Salah satu perangkat *business intelligence* (BI) yang populer saat ini adalah Informasi *Dashboard*. Informasi *Dashboard* merupakan alat untuk menyajikan informasi dari proses BI yaitu memberikan tampilan antarmuka dengan berbagai bentuk seperti diagram, laporan, indikator visual, mekanisme *alert*, yang dipadukan dengan informasi yang dinamis dan relevan

Untuk membangun sebuah informasi mengenai kinerja suatu organisasi untuk pimpinan tingkat strategis, dibutuhkan informasi yang sifatnya tidak terlalu detail dan panjang, pimpinan hanya membutuhkan informasi yang sifatnya singkat, mudah dibaca, dipahami dan tidak menimbulkan banyak persepsi. Informasi *dashboard* memberikan suatu bentuk informasi yang sesuai untuk pimpinan tingkat strategis (eksekutif) karena informasi *dashboard* disajikan dalam bentuk visual dan dapat dipahami secara sekilas. Dengan bentuk dashboard akan memudahkan pihak eksekutif untuk melakukan komparasi, menganalisa serta menggarisbawahi variabel-variabel penting untuk melihat kinerja, identifikasi kesempatan serta masalah yang terjadi (Nurwidyantoro, 2013).

## Latar Belakang

Semua orang mengasumsikan bahwa *dashboard* berguna. Namun aplikasi ini dapat diimplementasikan dengan baik atau buruk. Beberapa kegagalan dari aplikasi *dashboard* ini adalah bukan dari sisi teknologi tetapi karena komunikasi. Masalah utamanya adalah karena desain dari *dashboard* kurang informatif atau masih miskin informasi. Bila dirancang dengan benar dan dengan tampilan grafik yang tepat (Brooks), maka *dashboard* akan memberikan informasi yang dapat dimengerti secara sekilas.

Dalam proses pembuatan laporan *dashboard* yang informatif dan sesuai dengan kebutuhan pengguna, diperlukan langkah pengerjaan yang cukup banyak oleh *user* untuk mengakses informasi melalui sebuah laporan pada *software* yang dikembangkan. Untuk memudahkan pihak eksekutif dalam mendapatkan informasi secara cepat, sesuai kebutuhan dan mudah dipahami, maka pada penelitian ini dibuat sebuah media penampilan informasi berupa *dashboard*.

## Studi Pustaka

## Dashboard

*Dashboard* adalah tampilan visual dari informasi yang paling penting yang dibutuhkan untuk mencapai satu atau lebih tujuan; dikonsolidasikan dan diatur pada satu layar sehingga informasi tersebut dapat dipantau dalam sekejap (Few, 2006). Gambar 1 berikut ini adalah contoh

*dashboard* dari Infommersion, Inc yang memberikan alat bagi pihak eksekutif dari jaringan hotel untuk mengukur kinerja salah satu hotel pada suatu waktu.

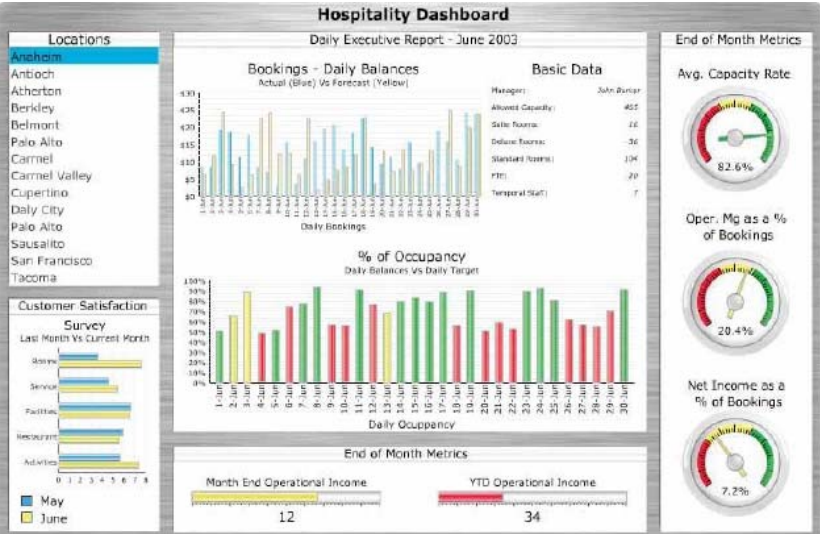

Gambar 1. Contoh Dashboard (Sumber: Few, 2006)

#### **DevExpress Chart Control**

Dalam pembuatan *dashboard* diperlukan sebuah chart control yang mampu mendukung representasi data ke dalam berbagai bentuk bagan (chart). Chart control pada penelitian ini menggunakan DevExpress WinForms Charts Suite.

DevExpress WinForms Charts Suite menyediakan lebih dari 60 tipe bagan 2D dan 3D yang berbeda-beda, mulai dari bar dan pie chart yang sederhana, hingga bagan finansial yang kompleks seperti stock dan candle stick chart. DevExpress WinForms Charts juga menyediakan fleksibilitas untuk bind ke datasource manapun yang mendukung *interface* IList atau IEnumerable. Terdapat pula Charts Wizard yang *built-in*, sehingga pengguna mampu mengkonfigurasi sebuah bagan atau kompleksitas dengan cepat dan mudah.

Berikut ini adalah salah satu contoh informasi mengenai bagan yang tersedia pada DevExpress, gambar dan cara konfigurasinya. Area Chart direpresentasikan oleh objek AreaSeriesView, yang dimiliki oleh Area Series Views. Area Chart dapat dilihat pada Gambar 2.

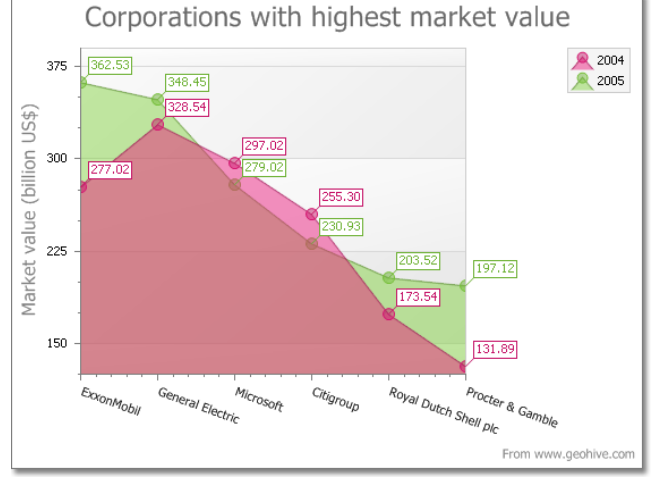

### Gambar 2. Area Chart

View ini menampilkan series sebagai area yang diisi pada bagan, dan berguna untuk menampilkan trend terhadap beberapa series pada bagan yang sama. Segmen Program 1 berikut ini adalah cara konfigurasi Area Chart.

ScaleType merupakan cara penyajian data pada bagan. Secara default ScaleType yang digunakan adalah qualitative. Namun terdapat pula alternatif lain seperti numerical dan datetime.

## Segmen Program 1. Konfigurasi Area Chart

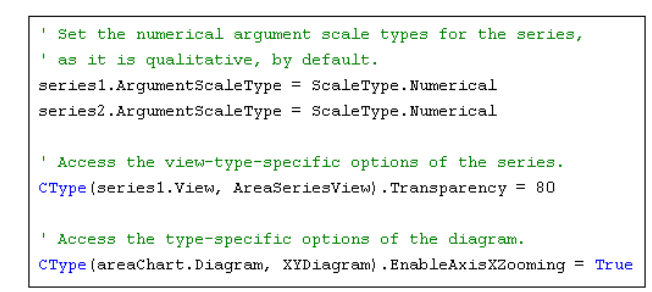

### **Desain Sistem**

Pembuatan *dashboard* dilakukan dengan menggunakan konsep *object oriented*. Detail informasi yang akan ditampilkan pada *dashboard* disimpan pada *class Dashboard*\_Item. Sedangkan representasinya dalam bentuk bagan (*chart*) dibuat menggunakan *user control*. Berdasarkan jenis informasi yang ditampilkan, *user control* dibagi menjadi dua, yaitu untuk menampilkan informasi dalam bentuk *grid* (uc*dashboard\_*item) dan bagan (uc*dashboard\_*chart). Desain *class* dapat dilihat pada Gambar 3.

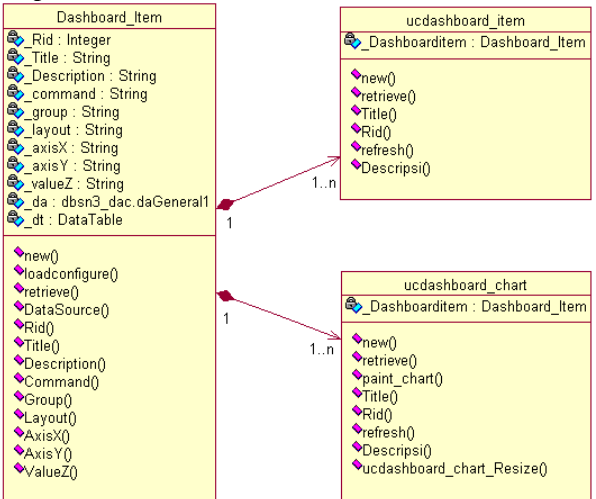

Gambar 3. Class Diagram

Atribut \_Rid pada *class Dashboard*\_Item digunakan untuk menentukan *command* mana yang akan diambil dari *database* untuk dijalankan. *Command* ini merupakan *query* SELECT untuk menampilkan informasi tertentu. Melalui \_Rid, judul (\_Title), keterangan (\_Description), penggolongan jenis informasi (\_group), jenis tampilan (\_layout) dan nilai-nilai yang dipakai untuk representasi bagan (\_axisX, \_axisY dan \_valueZ) dari *command* dapat diketahui.

Operasi new() pada *class Dashboard*\_Item merupakan *constructor* dengan *parameter* rid yang digunakan untuk men-*set* nilai \_Rid ketika objek dibuat. loadconfigure() merupakan prosedur yang digunakan untuk mendapatkan \_Title, \_Description, \_command dan atribut lainnya dari *database*, berdasarkan \_Rid yang telah di-*set* oleh *constructor*. Retrieve() adalah fungsi untuk mengisi tabel berdasarkan \_command yang telah didapatkan melalui prosedur loadconfigure(). Sedangkan operasi-operasi lainnya merupakan *property* yang digunakan sebagai *public access method*.

Pada user control, baik ucdashboard\_item maupun ucdashboard\_chart, terdapat \_Dashboarditem, yaitu objek dari class Dashboard\_Item yang di-composite-kan. Seperti yang telah dijelaskan sebelumnya, user control digunakan untuk menampilkan informasi dalam bentuk grid atau chart. Untuk itu dibutuhkan informasi dari class Dashboard\_Item melalui objek \_Dashboarditem.

Operasi new() pada *user control* merupakan *constructor* yang menginisialisasi objek \_*Dashboard*item. retrieve() merupakan fungsi yang memanggil fungsi retrieve() pada objek \_*Dashboard*item, kemudian memanggil fungsi paint\_chart() (hanya berlaku pada uc*dashboard*\_chart). Paint\_chart merupakan prosedur untuk menampilkan bagan berdasarkan *command* pada objek \_*Dashboard*item, di mana sumbu X, sumbu Y dan nilai pada bagan dimuat berdasarkan nilai \_axisX, \_axisY dan \_valueZ. Rid() dan Descripsi() merupakan *publc access method* untuk mengganti \_Rid dan \_Description pada \_*Dashboarditem*. Refresh() merupakan prosedur yang dibuat agar judul dan *tooltip* pada bagan tetap *up-to-date*.

## Implementasi Class

Berdasarkan desain yang telah dibuat, diperlukan peranan *database* untuk menyimpan detail informasi dari *dashboard item*. Database yang digunakan adalah Northwind.accdb (Microsoft Access). Sedangkan tabel yang dibuat untuk menyimpan detail informasi dapat dilihat pada Gambar 4.

| ID | <ul> <li>Title</li> </ul>          | Deskripsi •                                      | Command -                                                                                                    | Group - | Layout - | AxisX -    | AxisY -    | ValueZ   |
|----|------------------------------------|--------------------------------------------------|----------------------------------------------------------------------------------------------------|---------|----------|------------|------------|----------|
|    | 1 Customer                         | Daftar<br>Customer                               | select * from customers                                                                                                    | A       | grid     |            |            |          |
|    | 2 Supplier                         | Daftar<br>Supplier                               | select * from suppliers                                                                                                    | A       | grid     |            | -          |          |
|    | 3 Order                            | Daftar Order                                     | select * from orders                                                                                                    | В       | grid     | -          | -          | -        |
|    | 4 Shipper                          | Daftar Shipper                                   | select * from shippers                                                                                                    | с       | grid     |            |            |          |
|    | 5 Summary                          | Daftar<br>Shipping                               | SELECT orders.Order_Date, SUM[[Order Subtotals].Subtotal] as Subtotal<br>FROM orders INNER JOIN [Order Subtotals] ON orders.[Order ID] = [Order<br>Subtotals].[Order ID]<br>group by orders.Order_Date                                                                                                    | A       | bar      | Order_date | Order_date | Subtotal |
|    | 6 Order<br>Customer<br>per Tanggal | Daftar Total<br>Order<br>Customer per<br>Tanggal | SELECT customers.company, orders.Order_Date, Sum[[Order Subtotals].Subtotal]<br>AS Total RROM orders, customers, [Order Subtotals] WHERE orders.[Order ID] =<br>[Order Subtotals].[Order ID] AND customers.company ID ["Company D"].<br>F) AND orders.Customer = customers.id GROUP BY customers.company,<br>orders.Order Date | A       | line     | Company    | Order_date | Total    |

# Gambar 4. Tampilan Tabel *Dashboard\_*item

Pada Gambar 4 diberikan 6 buah sampel data. Untuk penyajian data dalam bentuk *grid*, sumbu X, sumbu Y dan nilai Z tidak perlu diisi. Sedangkan untuk penyajian data dalam bentuk bagan, apabila bentuk informasi yang akan ditampilkan adalah 2 dimensi, maka nilai dari sumbu X dan Y dapat disamakan. Namun apabila informasi yang ingin ditampilkan adalah 3 dimensi (misalnya jumlah pemesanan barang pada setiap cabang perusahaan per tanggal), maka sumbu X dan Y perlu diisi dengan nama *field* yang ingin ditampilkan ke dalam bagan. Implementasi *class Dashboard*\_Item dapat dilihat pada Segmen Program 3.

Segmen Program 3. Class Dashboard\_Item

| Public Class Dashboard_Item          |  |
|--------------------------------------|--|
| Private _Rid As Integer              |  |
| Private _Title As String             |  |
| Private _Description As String       |  |
| Private _command As String           |  |
| Private _group As String             |  |
| Private _layout As String            |  |
| Private _axisX As String             |  |
| Private _axisY As String             |  |
| Private _valueZ As String            |  |
| Private _da As dbsn3_dac.daGeneral1  |  |
| Private _dt As DataTable             |  |
| Public Sub New(ByVal rid As Integer) |  |
| _Rid = rid                           |  |
| _da = New dbsn3_dac.daGeneral1       |  |
| _dt = New DataTable                  |  |
| End Sub                              |  |
| Private Sub load_configure()         |  |
| Try                                  |  |
|                                      |  |
| Dim _tab As New DataTable            |  |
| _da.Fill(_tab, _command)             |  |
| If _tab.Rows.Count < 1 Then          |  |
| MsgBox("RID not found")              |  |

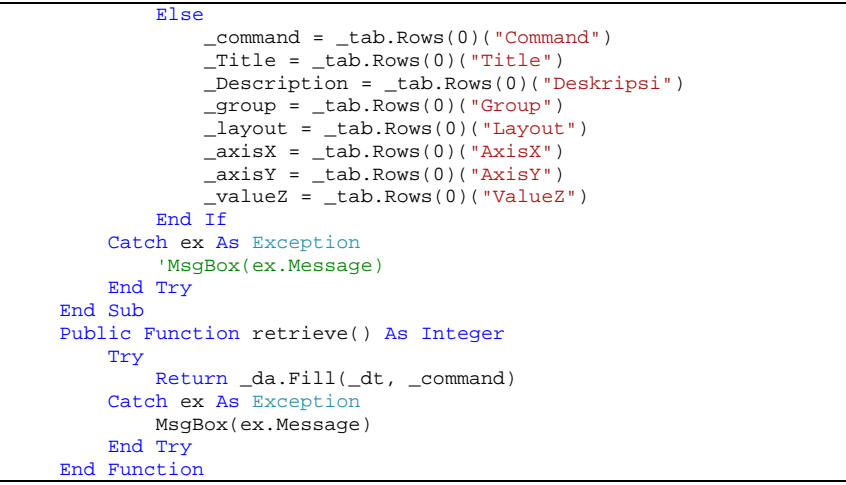

Ketika prosedur New dijalankan, \_Rid di-*set* sesuai dengan nilai dari parameter rid, kemudian dilakukan inisialisasi terhadap \_da dan \_dt. *Data adapter* untuk akses ke *database* dibuat menggunakan *library* dbsn3.dac.dll. Pada saat load\_configure dijalankan, \_command diisi sementara dengan perintah untuk menampilkan tabel *Dashboard*\_item berdasarkan \_Rid. Lalu hasilnya diisi ke dalam \_dt untuk kemudian dimasukkan ke dalam variabel yang sesuai dengan hasil *query*. Fungsi retrieve digunakan untuk mengisi \_dt sesuai dengan *string* yang terdapat pada variabel \_command. Implementasi *user control* uc*dashboard*\_item, dapat dilihat pada Segmen 4.

Segmen Program 4. User Control ucdashboard\_item

```
Public Class ucdashboard item
   Public _Dashboarditem As Dashboard_Item
   Public Sub New()
       InitializeComponent()
        _Dashboarditem = New Dashboard_Item(1)
       C_Grid.DataSource = _Dashboarditem.DataSource
   End Sub
   Public Function retrieve() As Integer
       Return _Dashboarditem.retrieve()
   End Function
   Public Property Title() As String
       Get
           Return _Dashboarditem.Title
       End Get
       Set(ByVal value As String)
            Dashboarditem.Title = value
            Me.refresh()
       End Set
   End Property
   Public Property Rid() As Int32
       Get
           Return _Dashboarditem.Rid
       End Get
       Set(ByVal value As Int32)
            _Dashboarditem.Rid = value
            Me.refresh()
       End Set
   End Property
   Private Sub refresh()
       C_Title.Text = _Dashboarditem.Title
       ToolTip1.SetToolTip(C_Title, _Dashboarditem.Description)
       ToolTip1.SetToolTip(C_Grid, _Dashboarditem.Description)
   End Sub
```

Pada saat prosedur New dijalankan, objek *\_Dashboard*item diinisialisasi, kemudian DataSource pada *grid* disamakan dengan DataSource pada *\_Dashboard*item. Fungsi retrieve diguanakan untuk memanggil fungsu retrieve pada *\_Dashboard*item. Pada saat Title atau Rid di*set*, prosedur refresh dijalankan untuk menampilkan informasi terkini pada *tooltip*.

Secara umum, uc*dashboard\_*chart mirip dengan uc*dashboard\_*item. Bedanya hanya pada prosedur paint\_chart dan uc*dashboard\_*chart\_Resize.

# Tampilan Program

Setelah implementasi *class* yang telah didesain, selanjutnya dibuat program untuk menguji sistem secara keseluruhan. Program ini mencakup tampilan *dashboard item* dalam bentuk *grid* dan *chart*. Pada sisi kiri *form* terdapat sebuah *combo box* untuk mengakses setiap \_Rid yang terdapat di dalam *database*, dan beberapa *text box* yang memuat detail informasi berdasarkan \_Rid. Pengisian \_Rid dilakukan secara otomatis ke dalam *combo box* pada saat *form load*. Informasi ditampilkan setelah salah satu *item* pada *combo box* dipilih, seperti yang dapat dilihat pada Gambar 5.

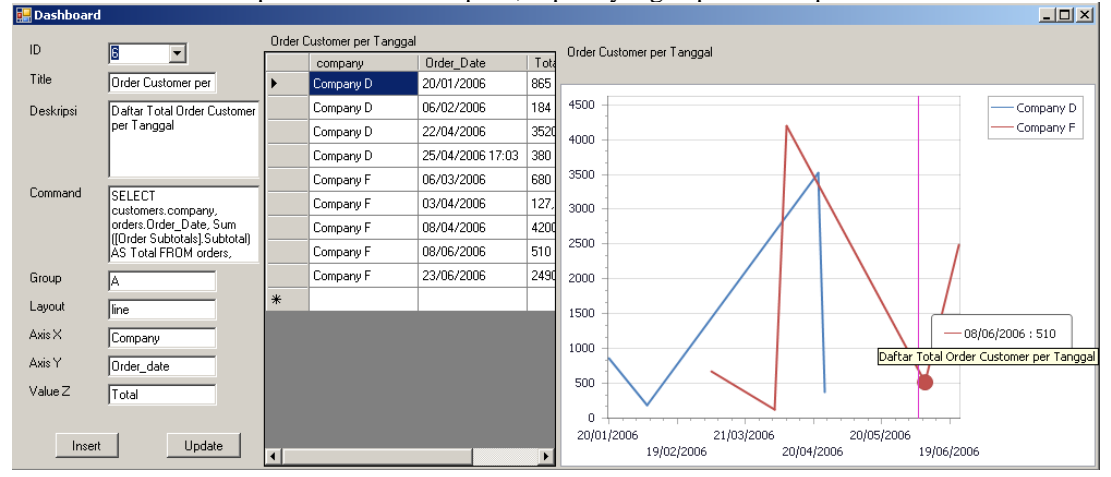

# Gambar 5. Pengujian Program

Setelah salah satu Rid pada *combo box* dipilih, informasi berdasarkan *command* ditampilkan ke dalam bentuk *grid* dan *chart*. Pada gambar di atas, isi dari *query* SELECT pada *command* adalah untuk menampilkan total *order* dari *company* D dan *company* F berdasarkan tanggal pemesanan (*order date*). Hasil *query* pada *grid* ditampilkan secara berurut berdasarkan *company*, kemudian tanggal lalu total *order*. Pada *chart*, dua garis yang berbeda warna menunjukkan dua *company* yang berbeda. Dengan tampilan yang menarik dan mudah dipahami, pengguna dapat dengan mudah melihat perbandingan total *order* pada tanggal tertentu antar *company* yang ada.

## Kesimpulan

Dari hasil penelitian ini, dapat disimpulkan bahwa pembuatan *dashboard* membutuhkan desain *class* yang fleksibel, yaitu dengan memanfaatkan penggunaan *database* sebagai konfigurasi, sehingga memungkinkan representasi informasi ke dalam berbagai jenis *layout*. Untuk itu, diperlukan juga dukungan *chart control* yang fleksibel seperti yang telah disediakan oleh DevExpress.

Berdasarkan hasil pengujian, dapat disimpulkan bahwa baik implementasi *class, chart control*, maupun konfigurasi pada *database* telah berjalan dengan baik. Namun masih terdapat beberapa kekurangan pada program yang telah dibuat, di mana seharusnya setiap *text box* di-*bind* ke *data source* untuk memungkinkan pengembangan yang lebih fleksibel. Selain itu, konfigurasi di *database* juga masih belum maksimal, di mana sampel data yang disediakan masih sangat kurang, baik secara kuantitas maupun dari kompleksitasnya. Sedangkan untuk hasil pengujian yang lebih baik, dibutuhkan *command* yang berisi *query* SELECT yang lebih kompleks.

# Daftar Pustaka

Brooks, Taggert J., *Representing Data Graphically*. http://www.uwlax.edu/faculty/brooks/bus230/ handouts/designing%20graphs.pdf

Few, Stephen., (2006), Information Dashboard Design: The Effective Visual Communication of Data, O'Reilly Media; 1<sup>st</sup> edition

Nurwidyantoro, Arif., Hakim, B., Utomo, E., SNTI 2013, Perancangan Sistem Informasi Eksekutif, 2013

https://www.devexpress.com/ tanggal akses: 31 Oktober 2013